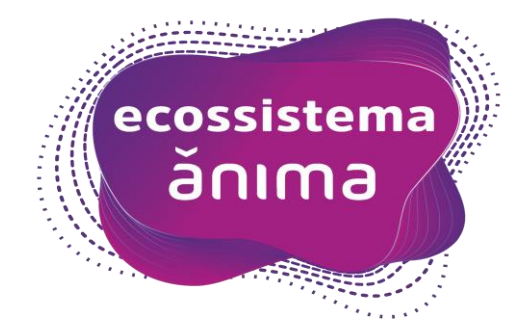

## Manual Utilização G-Certifica para Fornecedores e Professores

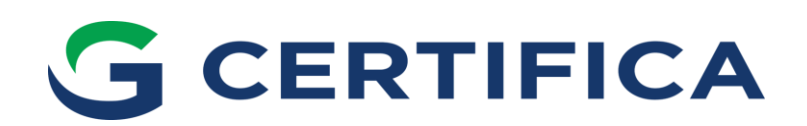

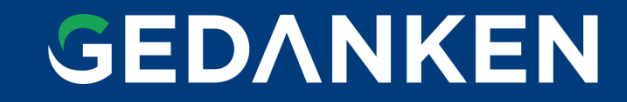

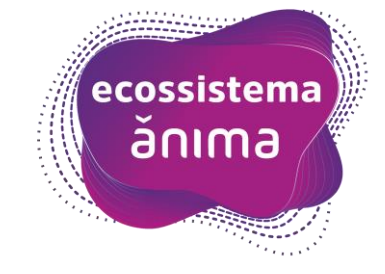

### Processo de Homologação de Fornecedores e Professores - Ánima

O Grupo Ânima está inovando o seu processo de Cadastro e Homologação de Fornecedores e Professores, deixando-o mais simples e transparente.

Desta forma, solicitamos a leitura atenta das informações deste Manual, para que você consiga se cadastrar com sucesso e continuar com o fornecimento e prestações de serviços.

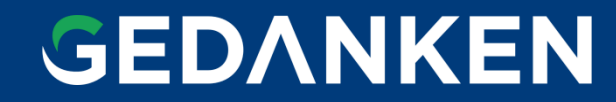

### Primeiro passo: E-mail convite

A Ânima realizará o seu cadastro no G-Certifica, e em seguida você receberá um e-mail com as seguintes informações:

- Link para acessar ao portal;
- Login e Senha.

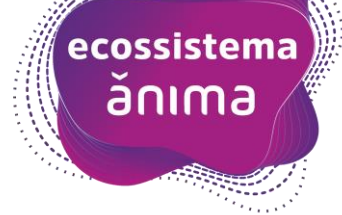

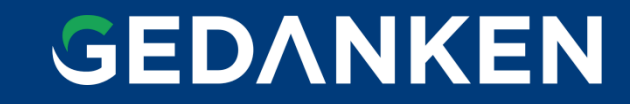

## Acesso à Plataforma

Link: https://gcertifica.gedanken.com.br/homologacao-anima-107/160345

Seu login: 35275441000180

Sua senha: b7b45a6066

Clique aqui para acessar

Ao acessar a plataforma você visualizará as etapas do processo de Homologação de Fornecedores que deverão ser respondidas.

Em caso de dúvida entre em contato através do e-mail suporte@gcertifica.com.br.

Atenciosamente,

ecossistema ănıma

Para acessar a Plataforma, deve-se UTILIZAR O LINK enviado pelo e-mail. Caso tente acessar a Plataforma por outro caminho, poderá não visualizar os passos do processo.

Deverá utilizar o Login e Senha informados no e-mail. Obs: Para copiar e colar Login\Senha, atentarse a copiar corretamente, sem espaços em branco para não ocorrer erro de acesso.

# **GEDANKEN**

### Problemas de acesso

O acesso à Plataforma deverá ser realizado com as instruções informadas no e-mail.

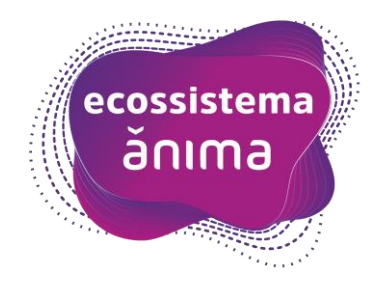

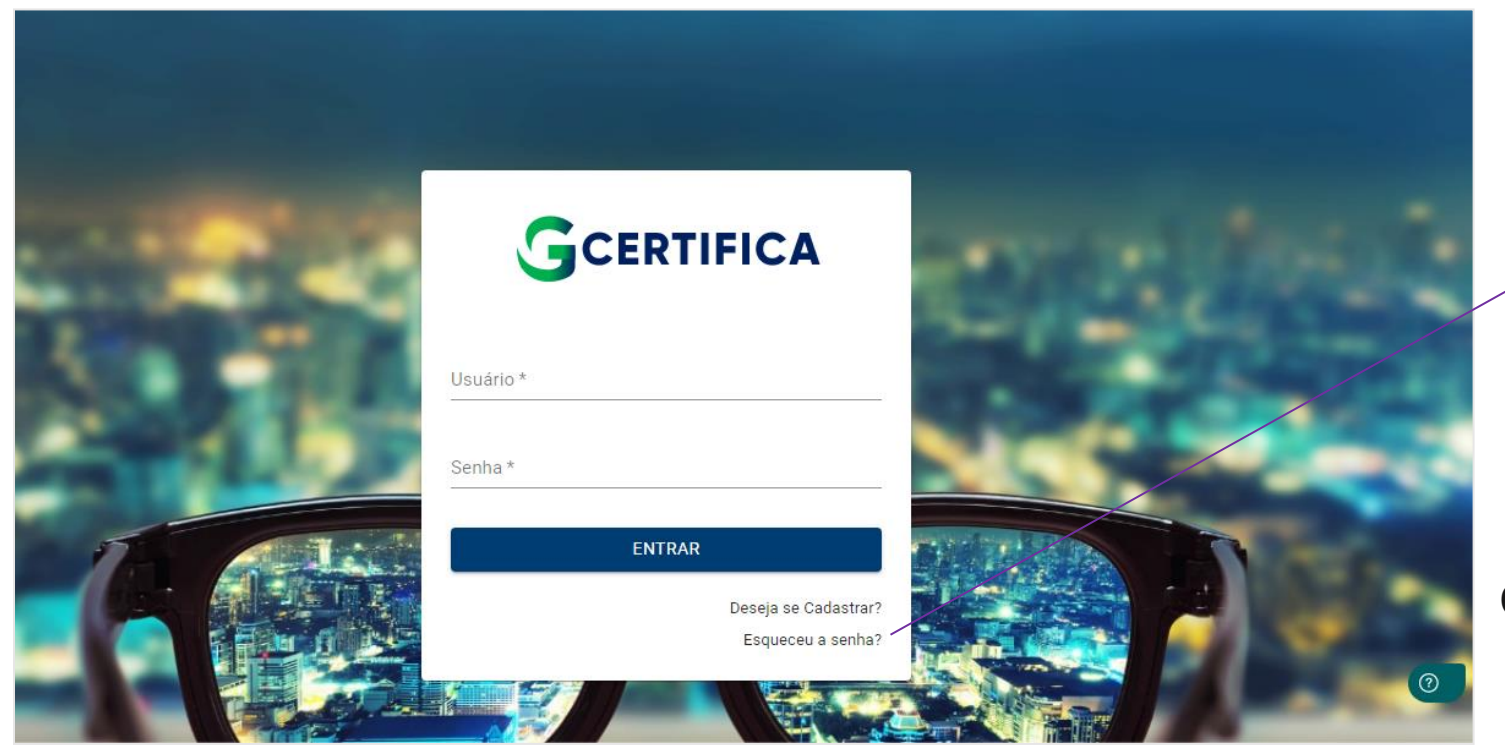

#### **Dúvidas Frequentes**

Caso o Fornecedor/Professor tenha problemas com a Senha, deverá gerar uma nova ("Esqueceu a senha?"). A mesma será enviada para o e-mail administrador (primeiro e-mail cadastrado para o CNPJ/CPF no G-Certifica).

Caso o Fornecedor/Professor não se recorde qual destinatário é o e-mail administrador, poderá abrir um chamado para <u>suporte@gcertifica.com.br</u>

# **GEDANKEN**

### Cadastro

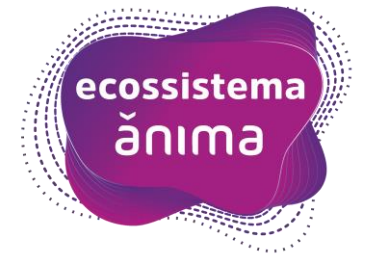

Ao acessar a plataforma, terá acesso a **Jornada (Questionários)** com perguntas as quais terá que responder e quando necessário, anexar documentos.

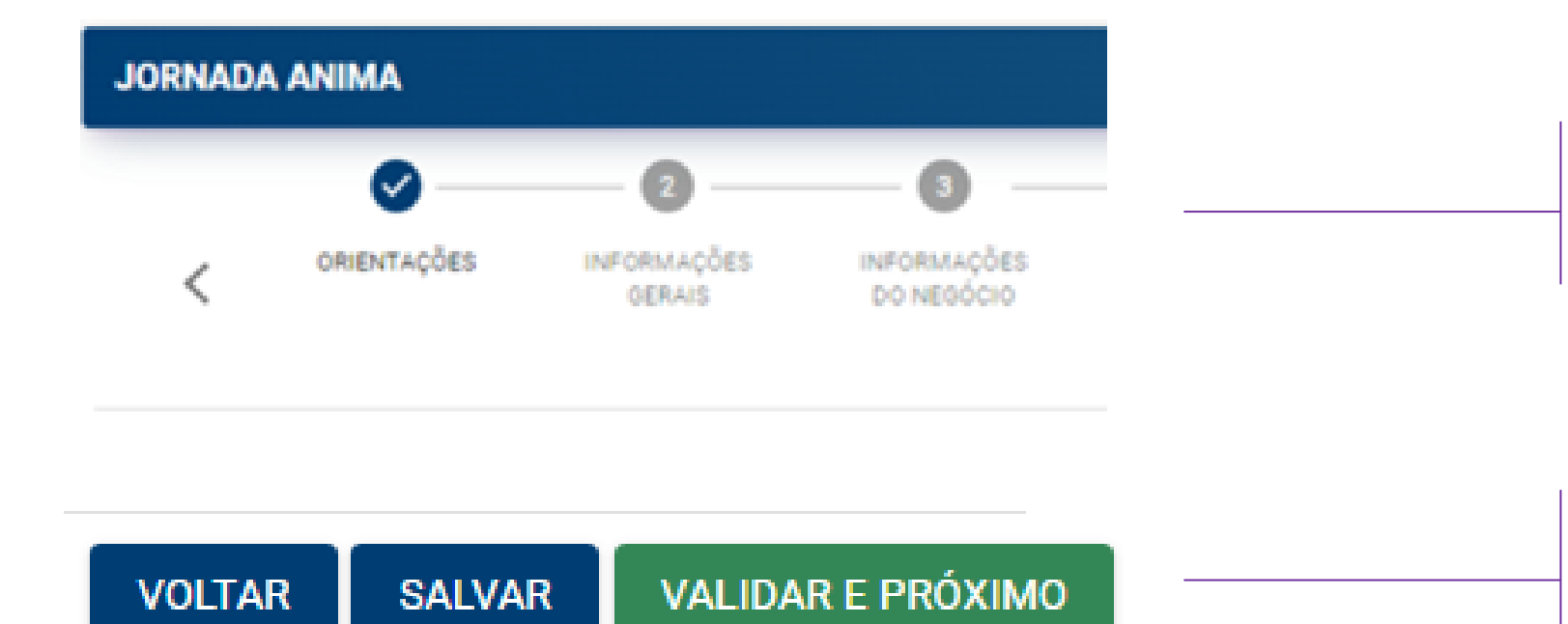

Os passos só estarão concluídos se estiverem marcados de azul. Enquanto estiverem cinza e com numeração, significa que ainda há campos obrigatórios não preenchidos.

Clique em **SALVAR**, caso deseja salvar e voltar depois, ou se quiser continuar a jornada, clicar em **VALIDAR E PRÓXIMO**.

# GEDANKEN

## **Cadastro – Enviar para análise**

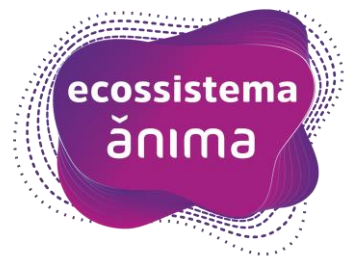

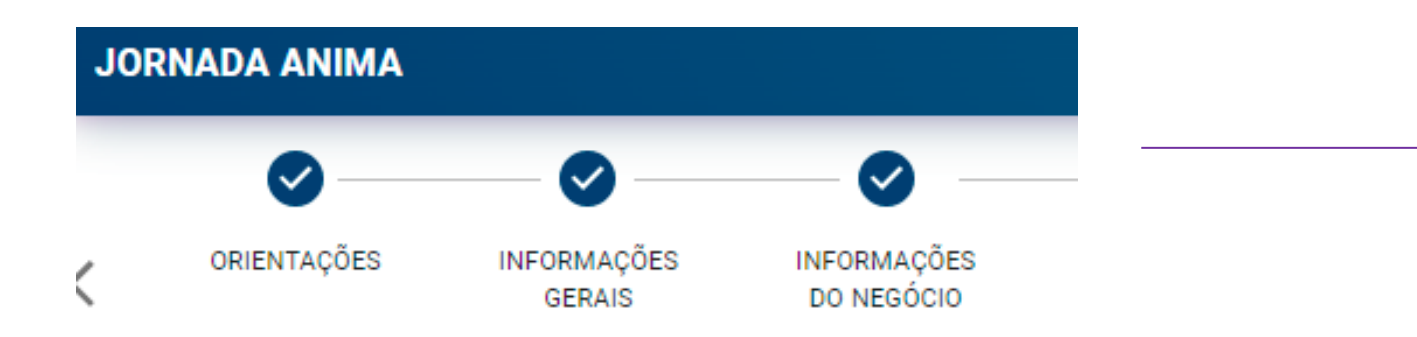

O cadastro só poderá ser enviado para análise quando todos os passos estiverem marcados com azul

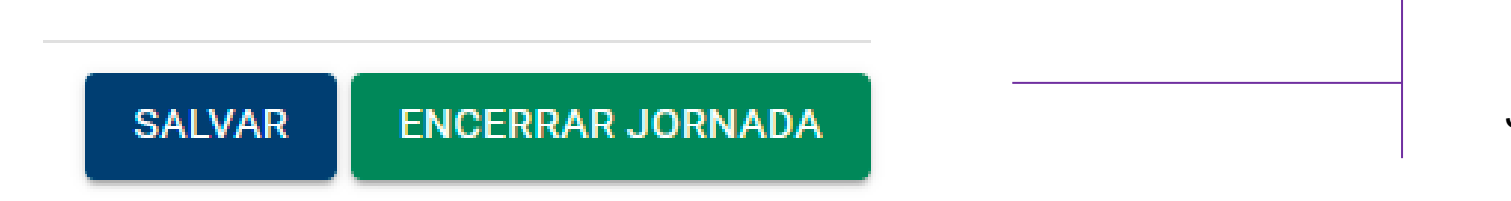

Para enviar seu cadastro para análise, clique em ENCERRAR JORNADA e aguarde o retorno por e-mail em até 5 dias úteis.

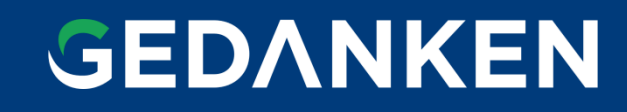

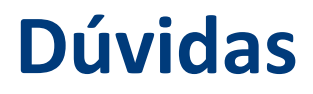

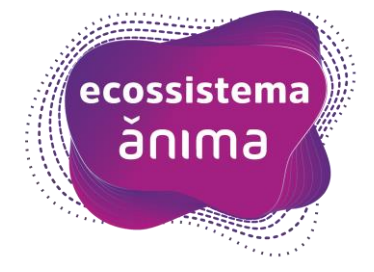

Em caso de dúvidas durante a realização de seu cadastro você pode:

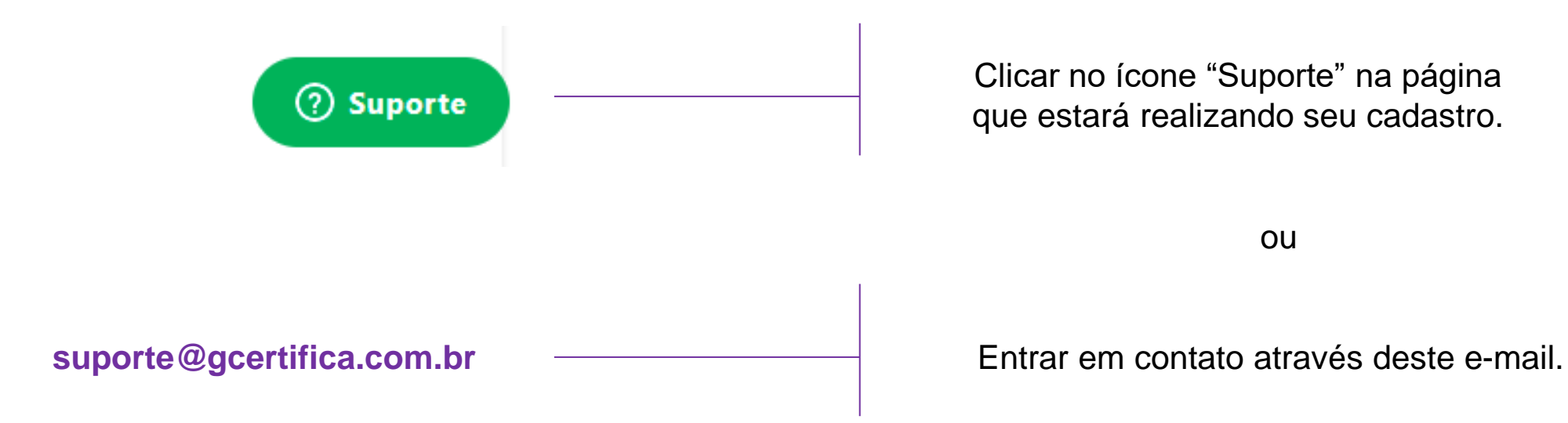

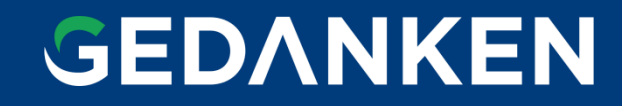